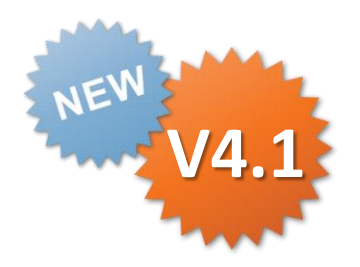

# ConMas Designer iPhoneでの入力のための設定 操作説明書

Rev.1.0.0 2014.05.20

Copyright © 2014 CIMTOPS CORPORATION - All Rights Reserved.

| 日付         | バージョン | 記載ページ | 改訂内容       |
|------------|-------|-------|------------|
| 2014-05-20 | V4.1  |       | 初版を発行しました。 |
|            |       |       |            |

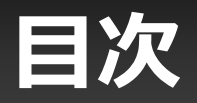

- iPhone編集モードの設定
- iPhoneリスト形式時のクラスター表示/非表示の設定
- iPhoneリスト形式時のクラスター表示順の設定

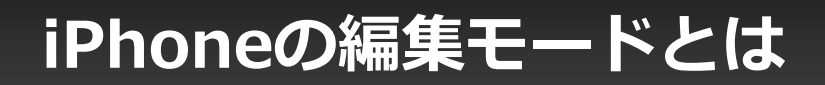

#### iPhoneで帳票入力の方法には、 「帳票形式」「リスト形式」の2種類があります。

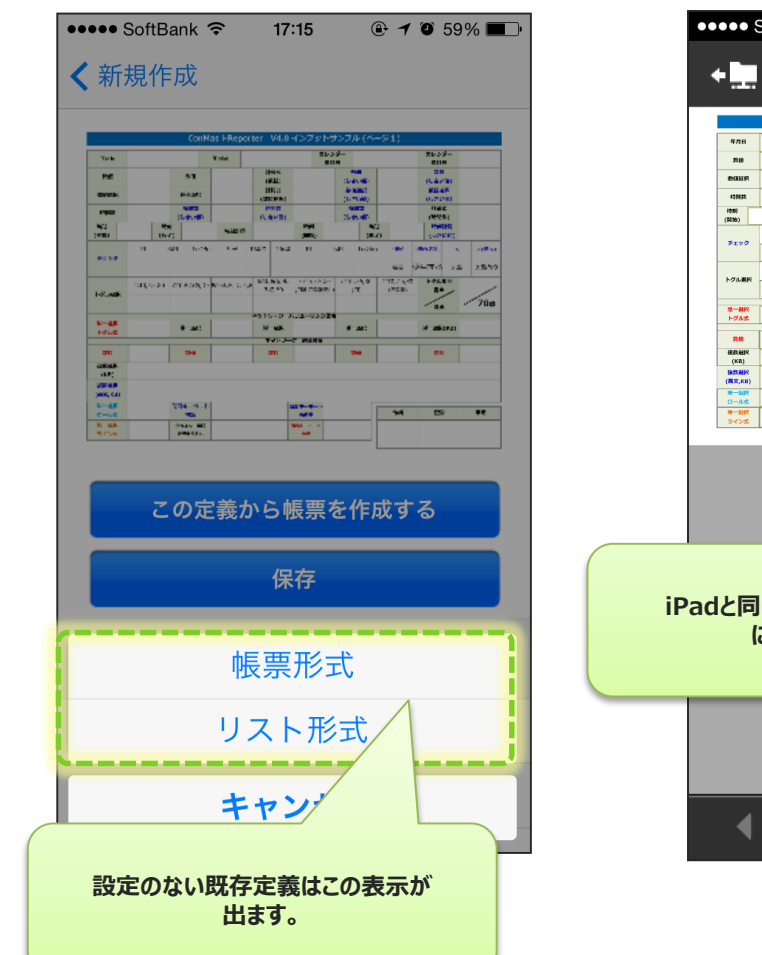

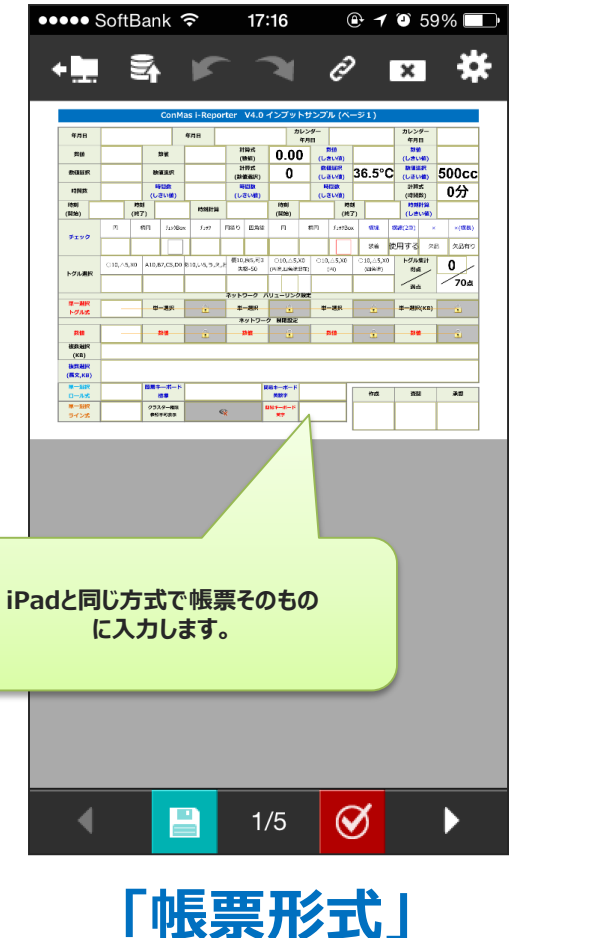

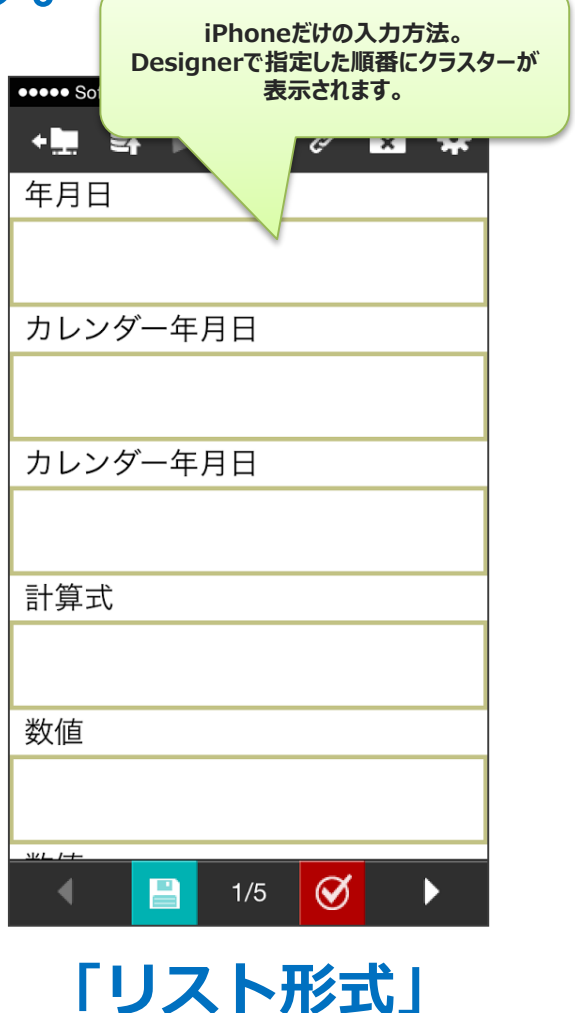

Copyright © 2014 CIMTOPS CORPORATION - All Rights Reserved.

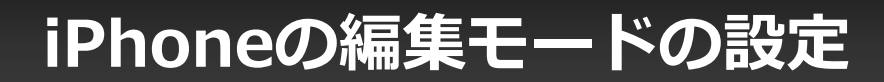

#### iPhoneで帳票入力の方法を、帳票定義単位に 「iPhoneで選択(Default)」「帳票形式」「リスト形式」から選択します。

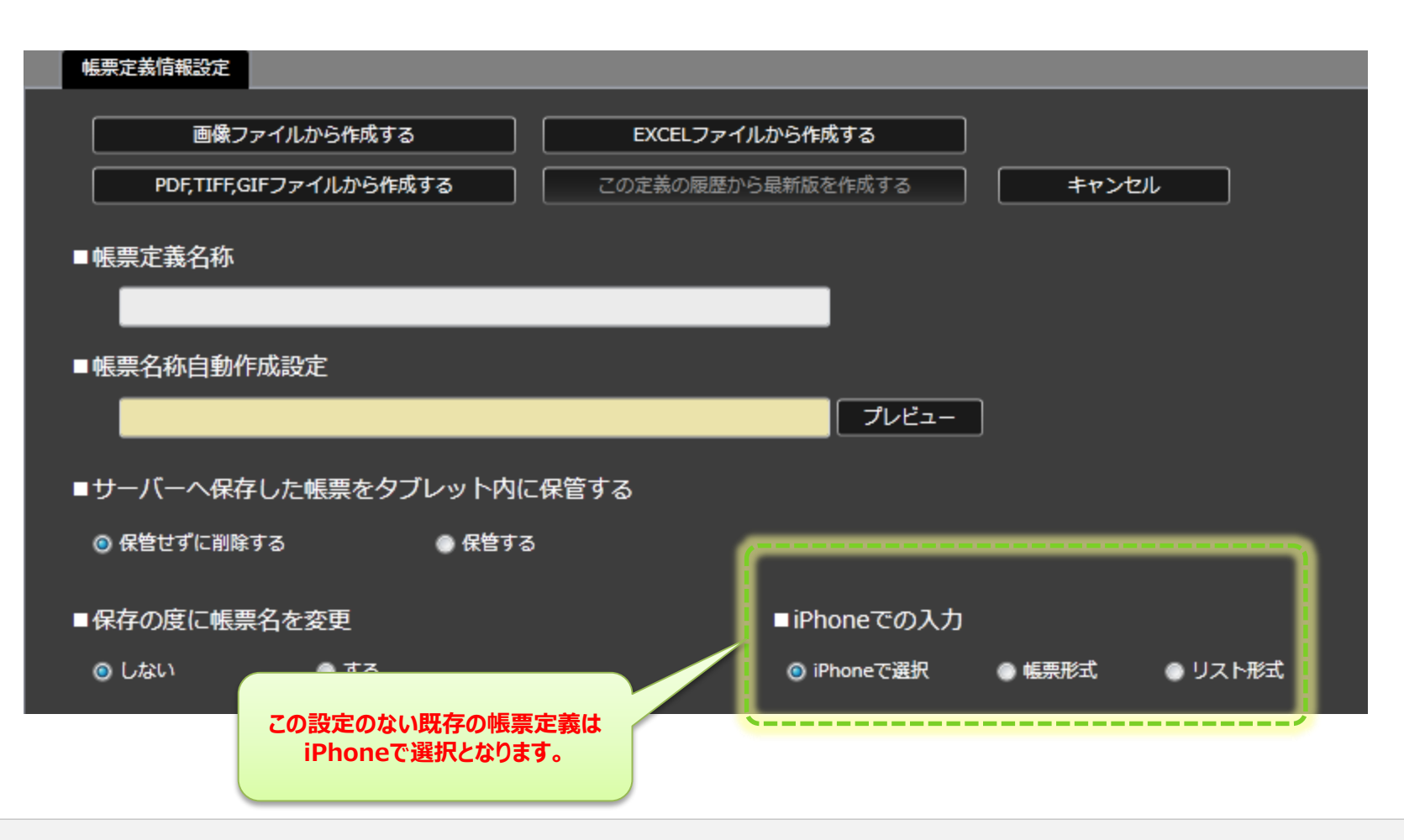

#### 「リスト形式」時のクラスター表示/非表示の設定

#### iPhone編集モードの設定にて「リスト形式」を選択した場合に有効となる設定 です。そのクラスターをiPhoneで表示するかしないかを設定できます。 本設定は下記の2通りの方法で設定可能です。 1)クラスターの入力パラメーター画面で設定する。 2)右クリックメニューの「クラスターを表示する/表示しない」で設定。

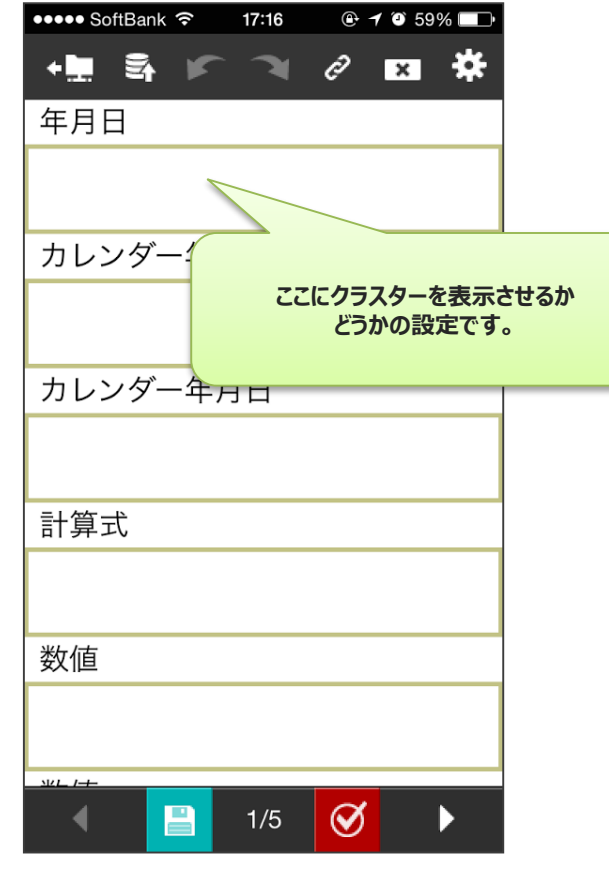

#### 1)クラスターの入力パラメーター画面で設定

| 入力パラメータ設定 クラスター  | 備考                                                    |                                                                                                    |
|------------------|-------------------------------------------------------|----------------------------------------------------------------------------------------------------|
| 名前               | 年月日                                                   |                                                                                                    |
| 種別               | 年月日                                                   | ā II                                                                                                    |
|                  |                                                       |                                                                                                    |
| iPhoneのリスト形式時の表示 | ■ iPhoneのリスト形式時にこのクラスターを表示                            | 示しない。                                                                                                    |
| 制約               | ☑ 必須入力                                                |                                                                                                    |
| 自動入力             | ⊙ 無効<br>● 編集開始時に日付を自!<br>● 保存時に日付を自動入<br>● タップ時に日付を自動 | <sup>か入力</sup><br><sup>カ</sup><br>入力 「iPhoneのリスト形式時にこのクラスター<br>を表示しない。」<br>にチェックをすると、iPhoneには、この<br>クラスターは表示されません。 |
| 日付書式             | yyyy年MM月dd日                                           |                                                                                                    |
| 曜日の表示            | ■ 曜日を表示する                                             |                                                                                                    |
| 配置指定             | Center                                                | <u>,</u>                                                                                                    |
| 書体指定             | Arial                                                 | 1                                                                                                    |
| 文字サイズ            | 30                                                    |                                                                                                    |
| 太さ               | Bold                                                  | i i i                                                                                                    |
| 文字色              | Black                                                 |                                                                                                    |
| 外部シ              | ステム連携                                                 |                                                                                                    |
| □ デフォルトにする       |                                                       | 9K =+721/                                                                                                    |
|                  |                                                       |                                                                                                    |

Copyright © 2014 CIMTOPS CORPORATION - All Rights Reserved.

## 「リスト形式」時のクラスター表示/非表示の設定

2)右クリックメニューの「クラスターを表示する/表示しない」で設定。

- 設定を変更したいクラスターを画面から選択状態にします。複数選択が可能です。
- ・ 右クリックメニューから「iPhoneリスト形式時の表示」→「表示する」/「表示しない」を 選択します。
- ・ 選択していたクラスターの設定を一括で変更します。
- ・ 右クリックメニューが有効となるのはクラスターモードが「配置」「選択」「固定」の時のみです。

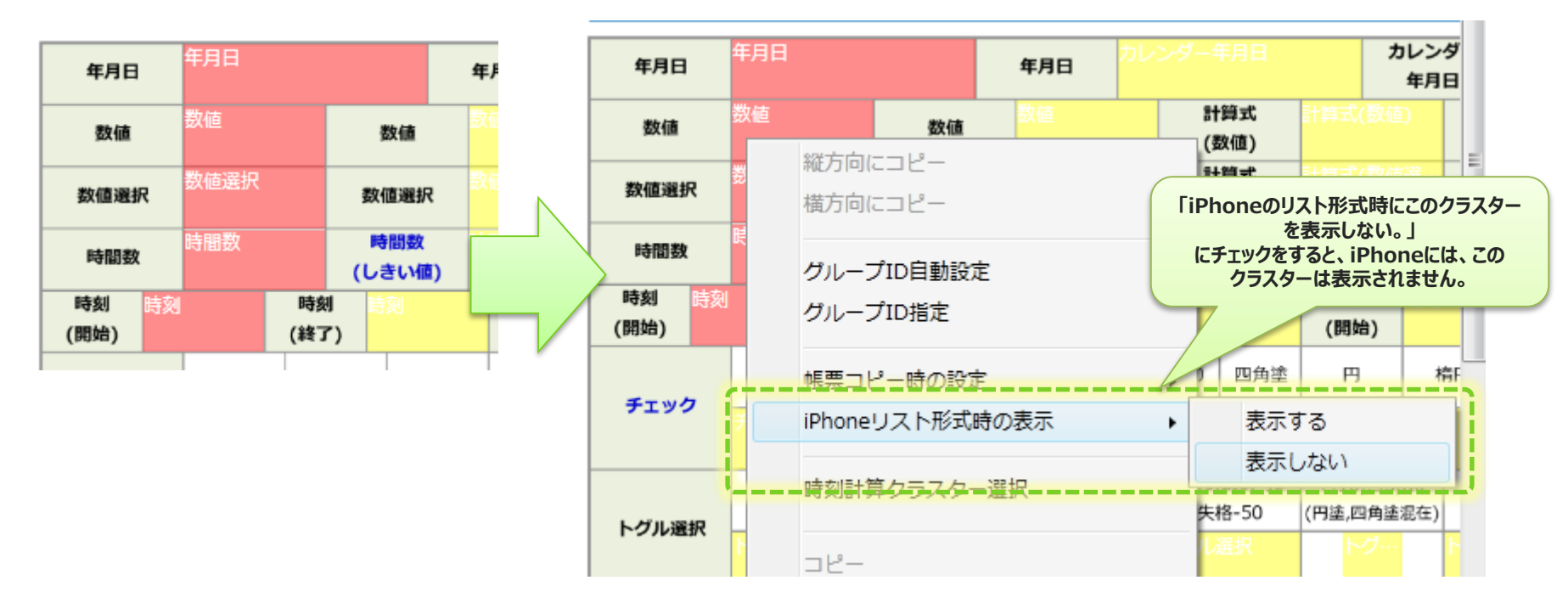

- ●「帳票形式」を設定していたとしても特に制限はなく本設定を 行うことはできます。
- Defaultでは「リストにそのクラスターを表示する」となっています

#### 「リスト形式」時のクラスター表示/非表示の設定

#### iPhoneリスト形式時にクラスターを表示する/表示しないの設定は、クラスター一覧 グリッド中の「iPhone表示」列に表示されます。 「1:表示する(Default)、0:表示しない」

| クラスター一覧 選択順で自動採番 |          |          |          |   |          |    |                    |  |  |
|------------------|----------|----------|----------|---|----------|----|--------------------|--|--|
| Index            | 名前       | 種別       | iPhone表示 | Ą | iPhone表示 | ג  | カパラメーター            |  |  |
| 0                | 年月日      | 年月日      |          |   | 0        | R  | quired=1;AutoInp 🔺 |  |  |
| 1                | カレンダー年月日 | 年月日      |          |   | 0        | Re | quired=0;AutoInp   |  |  |
| 2                | カレンダー年月日 | カレンダー年月日 | 2        |   | 1        | Re | quired=0;AutoInp   |  |  |
| 3                | 計算式      | カレンダー年月日 | 3        |   | 1        | Re | quired=0;AutoInp   |  |  |
| 4                | 数値       | 数値       | 4        |   | 1        | R  | quired=1;Maximu    |  |  |
|                  |          |          |          |   |          |    |                    |  |  |

## 「リスト形式」時のクラスター表示/非表示の設定の制限

※ネットワーク設定など複数のクラスター間での設定が行われている場合には、 それらの関連する全てのクラスターにおいて、同じ「iPhoneリスト形式時に表示する/表示しない」 の設定を行ってください。 「iPhoneリスト形式時に表示する/表示しない」の設定が全て同一である必要があります。

関連するクラスターの中で、1つでも「表示しない」設定のあるものは、帳票定義保存時に 自動で関連するクラスター全てを「iPhoneリスト形式時に表示しない」設定に変更されます。 (自動で変更するためエラーは表示されません)

この制限が対象となる複数のクラスター間での設定は以下の通りです。

- ・ネットワーク設定
- ・カーボンコピー設定
- ・帳票コピー設定(コピー元とコピー先の関係)
- ・カスタムマスター設定
- ·QR分解設定
- ・計算式クラスターと、計算対象となるクラスター
- ・時刻計算クラスターと、計算対象となる時刻クラスター
- ・トグル集計クラスターと、集計対象となるトグル選択クラスター

## 「リスト形式」時のクラスター表示順番

iPhone編集モードの設定にて「リスト形式」を選択した場合に有効となる設定です。 iPhoneリスト形式時のクラスター表示設定で「表示する」に設定したクラスターに関して、 iPhoneリスト形式時の表示順番を設定する事ができます。 本設定は下記の2通りの方法で設定可能です。 ●●●●● SoftBank 훅 17:16 🕑 🕇 🎱 59% 💷 + 🖿 🛃 ñ -0 × 1)グリッド上から直接編集する。 年月日 2)選択順で自動採番する。 ここに表示するクラスター の順番の設定です。 表示順の採番ルール カレンダー年月日 ・表示順番は、0始まりのint型で採番されます。 ・表示順番のDefault値は、それぞれのクラスターIndexになります。 カレンダー年月日 ・表示順番設定がnullのものはクラスターIndex順に表示されます。 ・表示順番は連番である必要はありません。 飛び番の場合も、設定した数値の小さい順でiPhoneでは表示されます。 計算式 ・表示順番は同一の数値も設定する事ができます。 表示順が同じものは更にクラスターIndex順に表示されます。 (第1ソートが表示順で、第2ソートがクラスターIndex順になって 数値

います。)

- ・「リスト形式時にクラスターを表示しない」設定のクラスターは表示順が null設定になります。
- 「表示しない」設定にした時点で設定されていた表示順設定は自動で nullになります。この際、他のクラスターの表示順の採番し直しはしません。 (リスト形式時に表示しないクラスターに対しても、グリッド上から表示順の設定) は可能ですが、帳票定義の保存時の自動チェックで表示順はnullに変更します。)

 $\bigotimes$ 

1/5

# 「リスト形式」時のクラスター表示順番の設定

- 1)グリッド上から直接編集する。
- クラスター一覧の「iPhone表示順」のセルをダブルクリックすると表示順を編集する事が できます。

(「iPhone表示順」以外のセルをダブルクリックすると入力パラメーター画面が起動しますので ご注意下さい。)

| クラスダ  | ター一覧 選択順で自動採番       | -        |           | _        |             |                           |
|-------|---------------------|----------|-----------|----------|-------------|---------------------------|
| Index | 名前                  | 種別       | iPhone表示順 | iPhone表示 | 入力パラメー      |                           |
| 0     | 年月日                 | 年月日 💄    |           | G-       | Required    |                           |
| 1     | カレンダー年月日            | 年月日      |           | 0        | Requ        | マに主ニオスカニフカー               |
| 2     | カレンダー年月日            | カレンダー年月日 | 2         | 1        | Reau        | こに表示するクラスター<br>の順番を設定します。 |
| 3     | 計算式                 | カレンダー年月日 | 3         | 1        | The second  |                           |
| 4     | 数値                  | 数値       | 4         | 1        | Requirea=1; |                           |
| 5     | 数値                  | 数値       | 5         | 1        | Required=0; |                           |
| 6     | 計算式(数値)             | 計算式      | 6         | 1        | Required=0; |                           |
| 7     | 数値(閾値)              | 数値       | 7         | 1        | Required=1; |                           |
| Ŷ     | 米h (主 / 88 (主 )<br> | #h1±     | 10        | 1.       | ▶<br>  •    |                           |

## 「リスト形式」時のクラスター表示順番の設定

#### 2)選択順で自動採番する。

- ・ クラスター一覧グリッドで行を選択していきます。
- クラスター一覧グリッド上部の「選択順で自動採番」ボタンをクリックします。
- ・ 選択した順番に表示順を自動採番します。
- マウスドラッグで一度に複数選択した場合にもその選択した順番で自動採番します。
- ・ 選択されていない行のクラスターは選択されたクラスターの次の番号からINDEX順で採番します。
- ・ また、「iPhone表示=0:しない」のクラスターは、選択していたとしても採番対象外になります。

| クラス・  | ター一覧 選択順で自動採番                           |          |           |          |                      | Ì           | クラス   | ター 一覧 選択順で自動採番 | 1          |           |          |            |  |
|-------|-----------------------------------------|----------|-----------|----------|----------------------|-------------|-------|----------------|------------|-----------|----------|------------|--|
| Index | 名前                                      | 種別       | iPhone表示順 | iPhone表示 | 入力パラメー               |             | Index | 名前——————       | 種別         | iPhone表示順 | iPhone表示 | 入力パラメ      |  |
| 0     | 年月日                                     | 年月日      |           | 0        | Required=1; •        |             | 0     | 年月日            | 年月日        |           | 0        | Required=  |  |
| 1     | カレンダー年月日                                | 年月日      |           | 0        | Jequined=0           | Ē年 <i>片</i> | İ.    | ホレンダー年月日       | 年月日        |           | 0        | Required=( |  |
| 2     | カレンダー年月日                                | カレンダー年月日 | 0         | 1        | Paquindr 0,          | 見り          | צע    | カレンダー年月日       | カレンズ一年日日   | 0         | 1        | Required=( |  |
| 3     | 計算式                                     | カレンダー年月日 | 1         | 1        | Required=0;          |             | 3     | 計算式            |            |           |          | Required=( |  |
| 4     | 数値                                      | 数値       | 2         | 1        | Required=1; $\equiv$ |             | 4     | 数値             | ここに表示す     | るクラスター    |          | Required=  |  |
| 5     | 数値                                      | 数値       | 3         | 1        | Required=0;          |             | -     | 数店             | の順番を設定します。 |           |          |            |  |
| 6     | 計算式(数値)                                 | 計算式      | 4         | 1        | Required=0;          |             | 6     | 計算工V(Sector    |            |           |          | Required=( |  |
| 7     | 数値(閾値)                                  | 数値       | 5         | 1        | Required=1;          |             | 7     | 数値(閾値)         |            |           |          | Required=: |  |
| 8     | 数値(閾値)                                  | 数値       | 6         | 1        | Required=1;          |             | 8     | 数値(閾値)         | 数値         | 5         | 1        | Required=  |  |
| 9     | 数值選択                                    | 数值選択     |           | 0        | Required=0;          |             | 9     | 数值選択           | 数值選択       |           | 0        | Required=( |  |
| 10    | 数值選択                                    | 数值選択     |           | 0        | Required=0;          |             | 10    | 数值選択           | 数值選択       |           | 0        | Required=( |  |
| 11    | 計算式(数値選択)                               | 計算式      |           | 0        | Required=0;          |             | 11    | 計算式(数値選択)      | 計算式        |           | 0        | Required=( |  |
| 12    | 数值選択(閾値)                                | 数值選択     | 7         | 1        | Required=1;          |             | 12    | 数值選択(閾値)       | 数值選択       | 6         | 1        | Required=  |  |
| 13    | 数值選択(閾値)                                | 数值選択     | 8         | 1        | Required=1;          |             | 13    | 数值選択(閾値)       | 数值選択       | 7         | 1        | Required=: |  |
| 14    | 時間数                                     | 時間数      |           | 0        | Required=0;          |             | 14    | 時間数            | 時間数        |           | 0        | Required=( |  |
| 15    | 時間数                                     | 時間数      | 9         | 1        | Required=0;          | · ·         | 15    | 時間数            | 時間数        | 8         | 1        | Required=( |  |
| 16    | 時間数(閾値)                                 | 時間数      | 10        | 1        | Required=0;          |             | 16    | 時間数(閾値)        | 時間数        | 12        | 1        | Required=( |  |
| 17    | 時間数(閾値)                                 | 時間数      | 11        | 1        | Required=0;          |             | 17    | 時間数(閾値)        | 時間数        | 9         | 1        | Required=( |  |
| 18    | 計算式(時間数)                                | 計算式      | 12        | 1        | Required=0;          |             | 18    | 計算式(時間数)       | 計算式        | 10        | 1        | Required=( |  |
| 19    | 時刻                                      | 時刻       |           | 0        | Required=0;          |             | 19    | 時刻             | 時刻         |           | 0        | Required=  |  |
| 20    | 時刻                                      | 時刻       |           | 0        | Required=0;          |             | 20    | 時刻             | 時刻         |           | 0        | Required=( |  |
| 21    | 時刻計算                                    | 時刻計算     |           | 0        | Required=0;          |             | 21    | 時刻計算           | 時刻計算       |           | 0        | Required=( |  |
| 22    | 時刻                                      | 時刻       | 13        | 1        | Required=0;          |             | 22    | 時刻             | 時刻         | 13        | 1        | Required=( |  |
| ¥ 📃   | In+==================================== | n+±.     | 1         | 1.       |                      |             | 4     | In+###         | l n+stu    | 1         | 1.       |            |  |

Copyright  $\ensuremath{^\odot}$  2014 CIMTOPS CORPORATION - All Rights Reserved.